## Steps to Initialize USB eToken:

- Open Start Run type "Regedit" and click OK.
- Open Registry Key: HKEY\_LOCAL\_MACHINE\SOFTWARE\Aladdin\eToken\eTProperties
- Modify "Advanced" entry in the RHS panel to value 31 (Decimal)
- Now run the e-Token Properties application from Start Programs eToken menu to open eToken management console.
- e-Token console now will have **Initialize** option visible.
- Click on the Initialize button and the click on "Parameters" button in the dialog opened.
- Select "Passwords" tab and type and reconfirm the correct password and click OK.
- Now Click on "Start" to re-initialize (Format) e-Token.